# 作業事例集ー紙に印刷された図案を切断加工する (Adobe Illustrator 編)

- 本資料は、レーザー加工機が正常にセットアップされていることが前提になります。
- 本資料は、RSD-SUNMAX シリーズ用制御ソフト RDWorksV8 が正常にインストールされていることを前提にしています。
- 本資料は、Adobe Illustrator CS6 を使用しています。
- 本資料は、データ出力までの工程のみを記載しております。実際の加工を参照されたい方は、初めての 加工をご覧ください

#### ① はじめに

紙に印刷されたロゴや図面などのデザインデータを切断加工する場合の事例です。

<u>彫刻を行う場合は</u>、スキャナで紙面内容を取り込んだあと、モノクロビットマップ化し、RDWorksV8 でインポート すれば、加工可能です(スキャナの精度により、細部の修正が必要となる場合があります)。

<u>切断を行う場合は</u>、スキャナで取り込んだ画像データを使用して、Adobe Illustrator を使ってパスデータを 作成します。

### データ作成

### 2.1 スキャナでデータ取り込む

紙の図案をスキャナで取り込んでください。スキャナでの読み込みにつきましては、内容によって、ご使用の機種の設定に従ってください。一般的には 300dpi以上の解像度で読み込みます。 <u>※ スキャン方法については、RDWorksV8 ユーザーマニュアルの「画像のスキャン」を参照してください。</u>

#### 2.2 Adobe Illustrator でデータを読み込む

スキャナで取り込んだ画像データを Adobe Illustrator に読み込ませます。Illustrator のドキュメントがない部分にドラッグ・アンド・ドロップすれば、新規ドキュメントが作成され、画像データが表示されます。

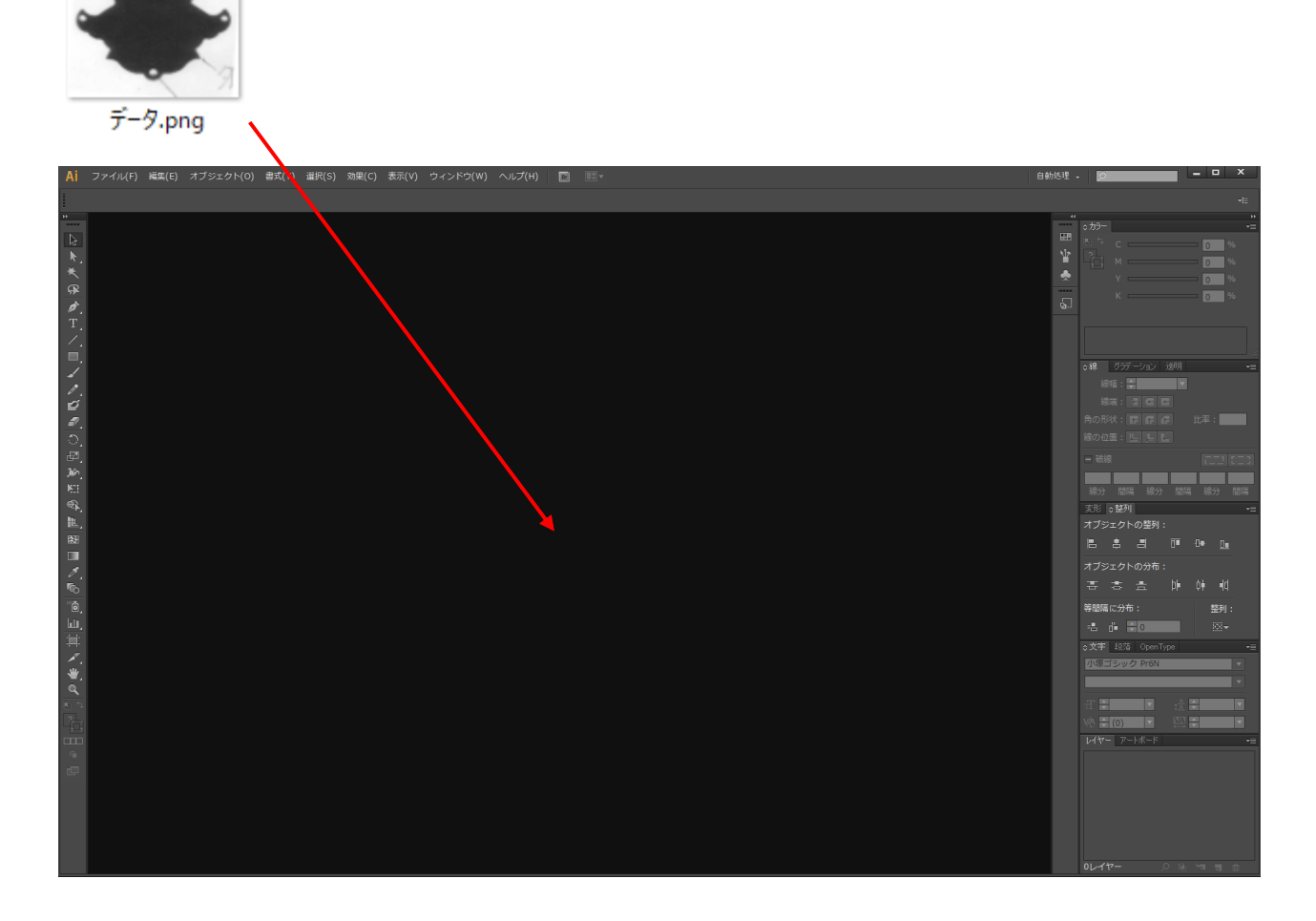

データが表示されました。

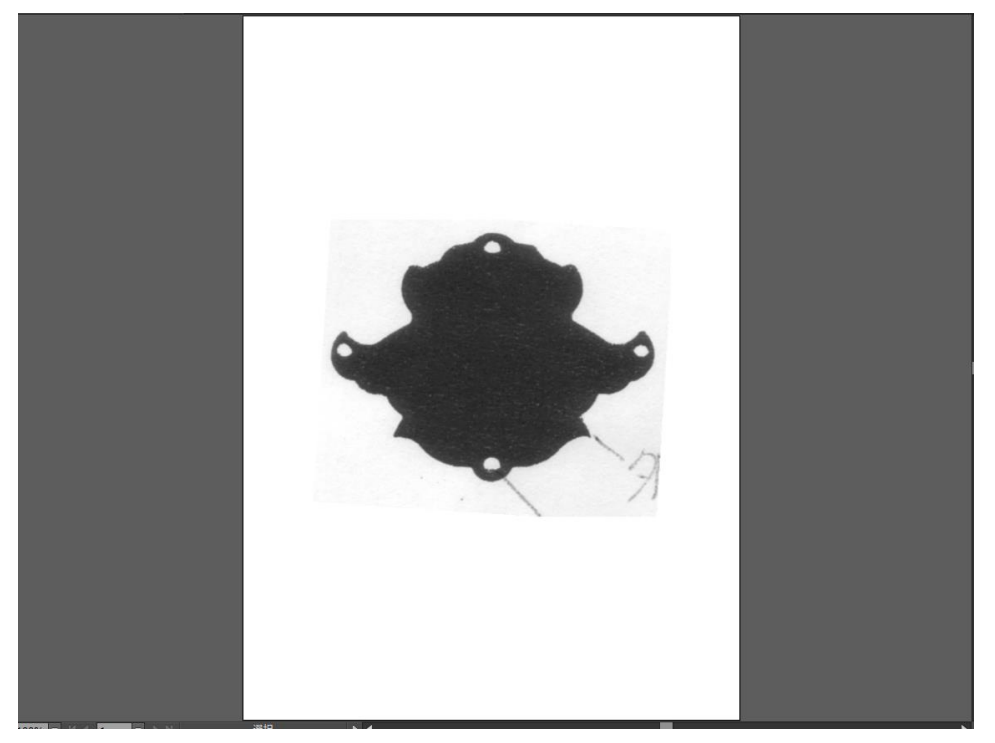

### 2.3 レイヤーを作成

パスデータを作成する方法はいろいろとありますが、ここではもっとも初心者向けの方法で行います。

パスデータ用のレイヤーを作成します。レイヤーはレイヤーペインで作成します。(レイヤーペインが表示されていない場合は、メニューの「ウィンドウーレイヤー」をクリックして、表示させてください)

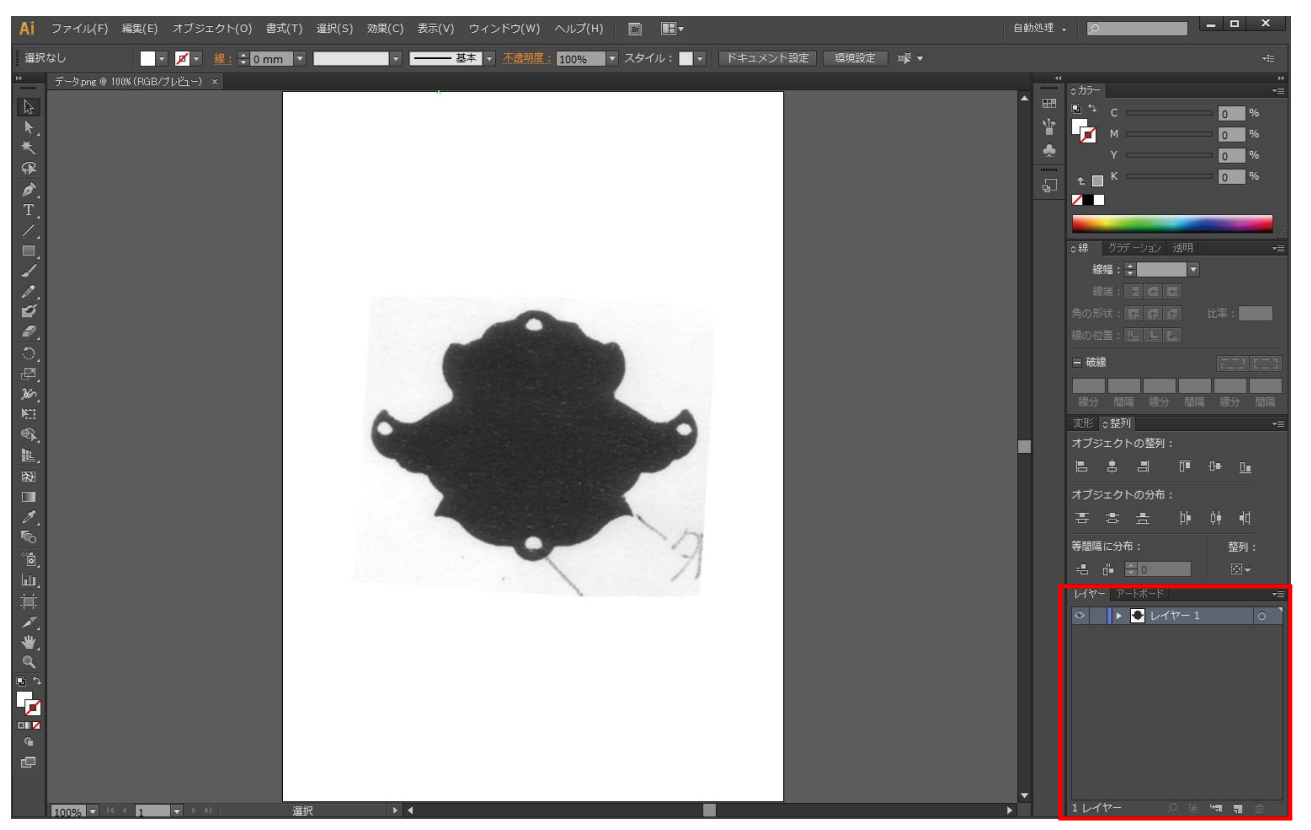

※ レイヤーペインが表示される場所は、下図と異なる場合があります。

レイヤーペインにあるメニューボタンをクリックすると、メニューが表示されます。「新規レイヤー」をクリックしてく ださい。

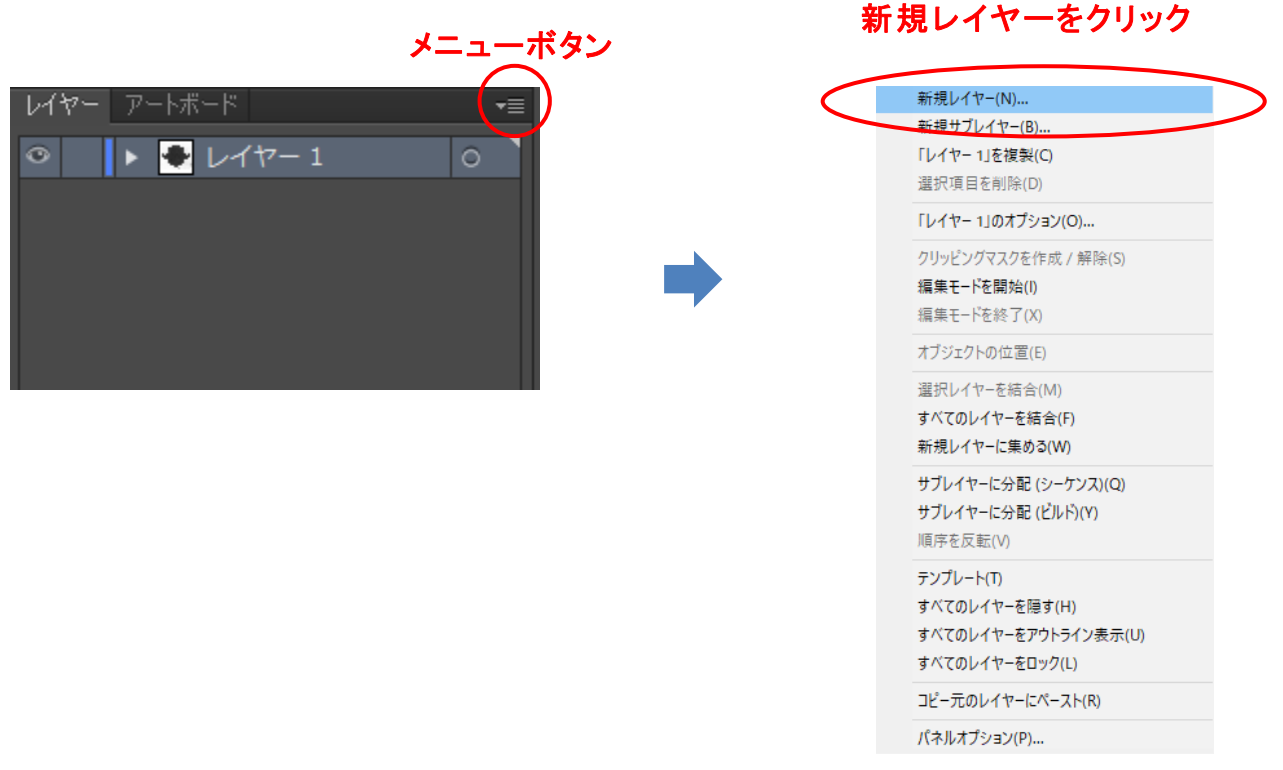

「レイヤーオプション」ダイアログが表示されるので、特に変更することなく、デフォルト表示のまま「OK」ボタンを クリックしてください。

レイヤーオプション

| 名前(N): <mark>レイヤー 2</mark>                                                         |  |
|------------------------------------------------------------------------------------|--|
| カラー(C): 📕 サーモンピンク 🛛 🔻 📕                                                            |  |
| □ テンプレート(T) □ ロック(L)<br>✓ 表示(S)   ✓ プリント(P)<br>✓ プレビュー(V)   画像の表示濃度(D): <u>50%</u> |  |
| OK キャンセル                                                                           |  |

### レイヤーペインに「レイヤー2」が追加されました。

| 614- | アートボード     | ₹≣ |
|------|------------|----|
| ۲    | レイヤー 2     | 0  |
| 0    | 🕨 🐣 レイヤー 1 | 0  |
|      |            |    |
|      |            |    |
|      |            |    |
|      |            |    |
|      |            |    |

### 2.4 ペンツールで輪郭をトレースする

まず、表示倍率を見やすいサイズにします。倍率を大きめにするとトレースがしやすいです。

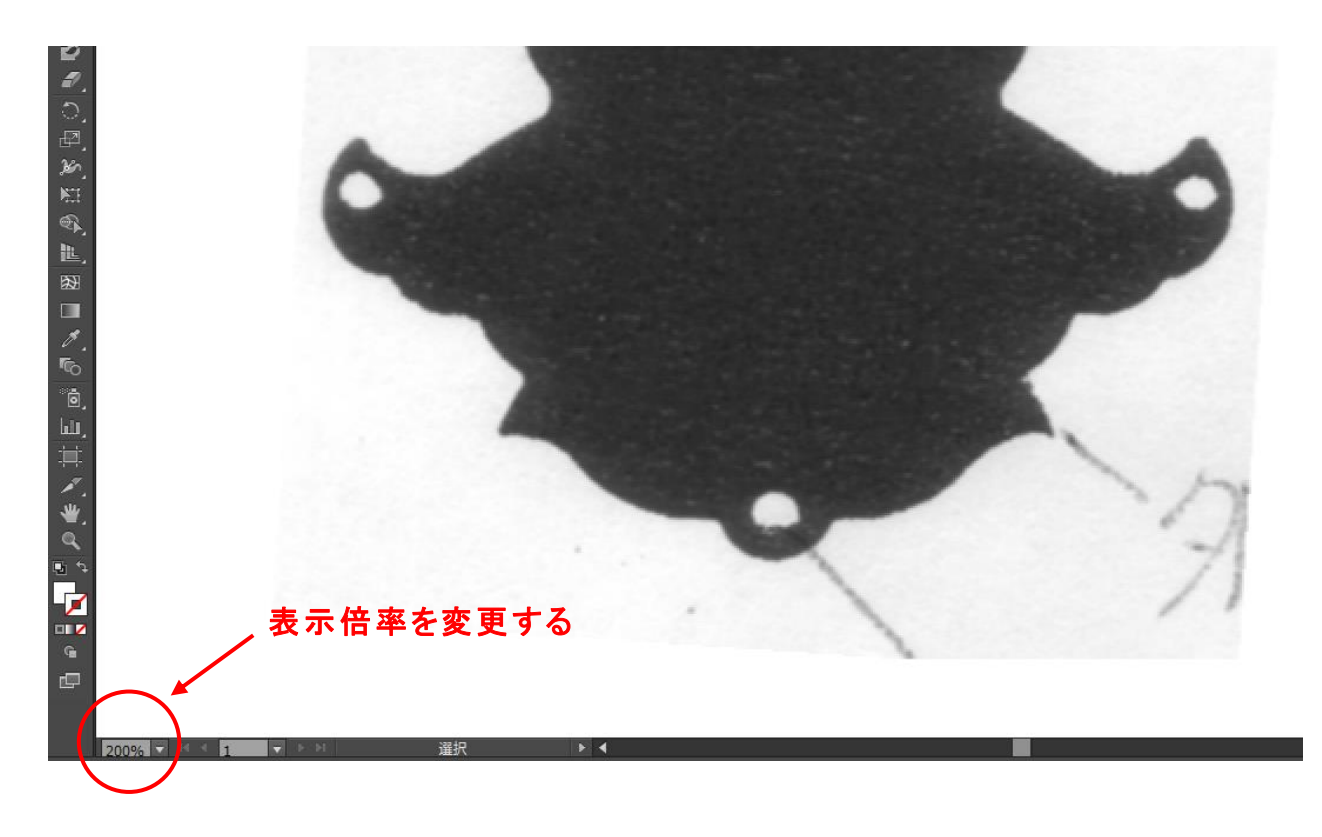

# ツールペインの「ペンツール」をクリックし選択します。

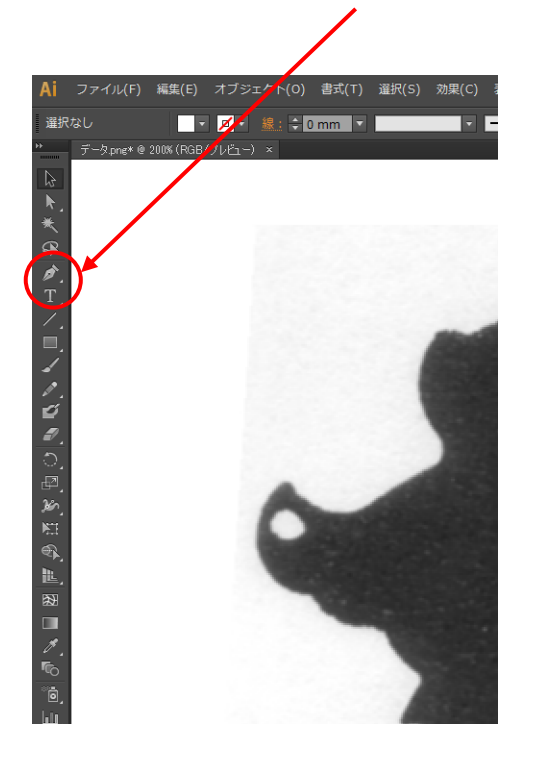

### マウスカーソルがペンの形に変化するので、輪郭をなぞってクリックしています。

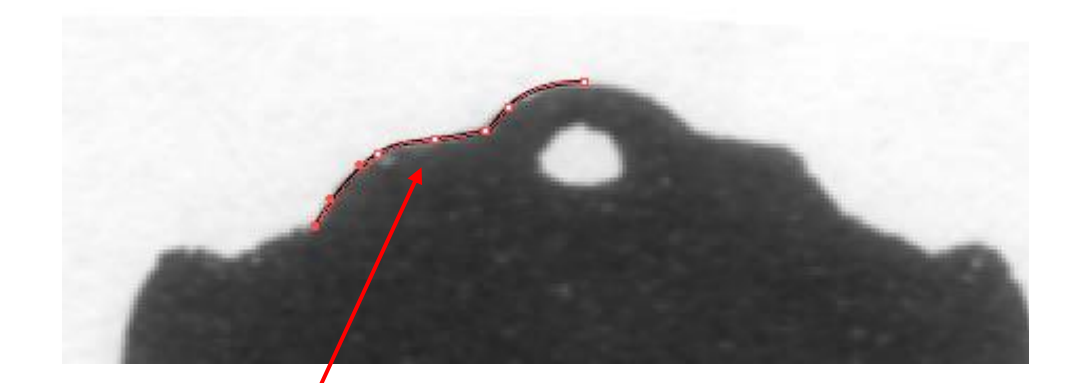

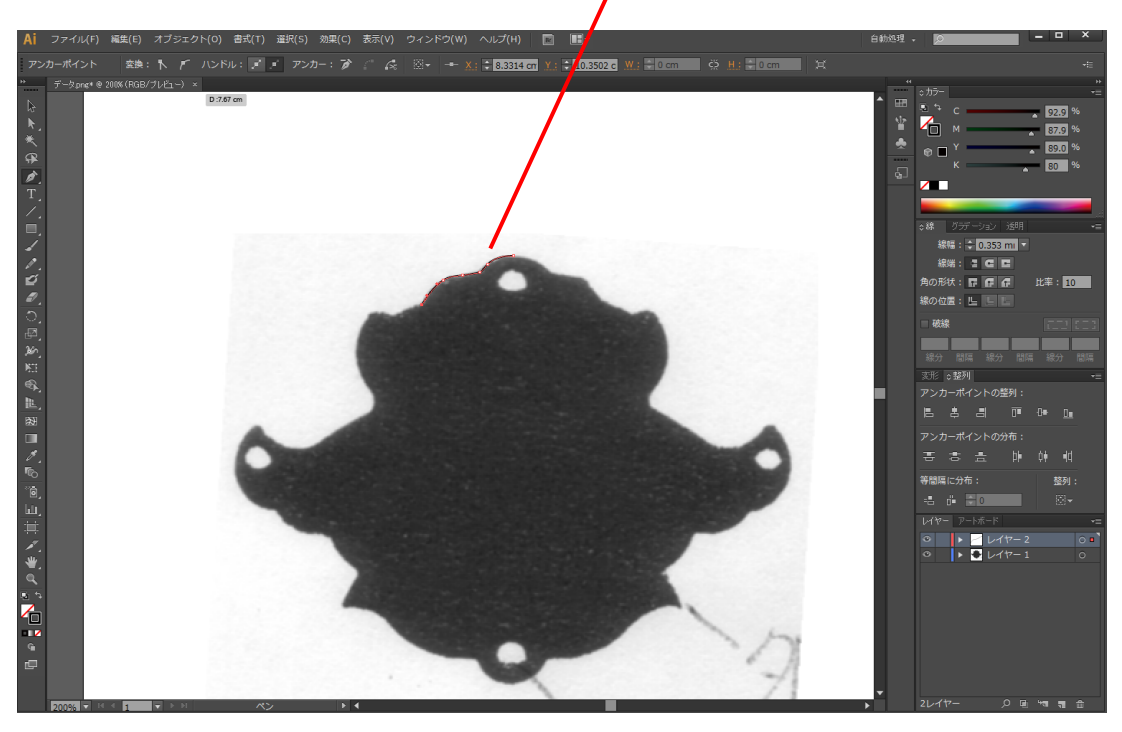

輪郭のペンの始点と終点が合うと、そこでトレースが終了し、次の場所のトレースが可能になります。全ての輪郭をトレースします。

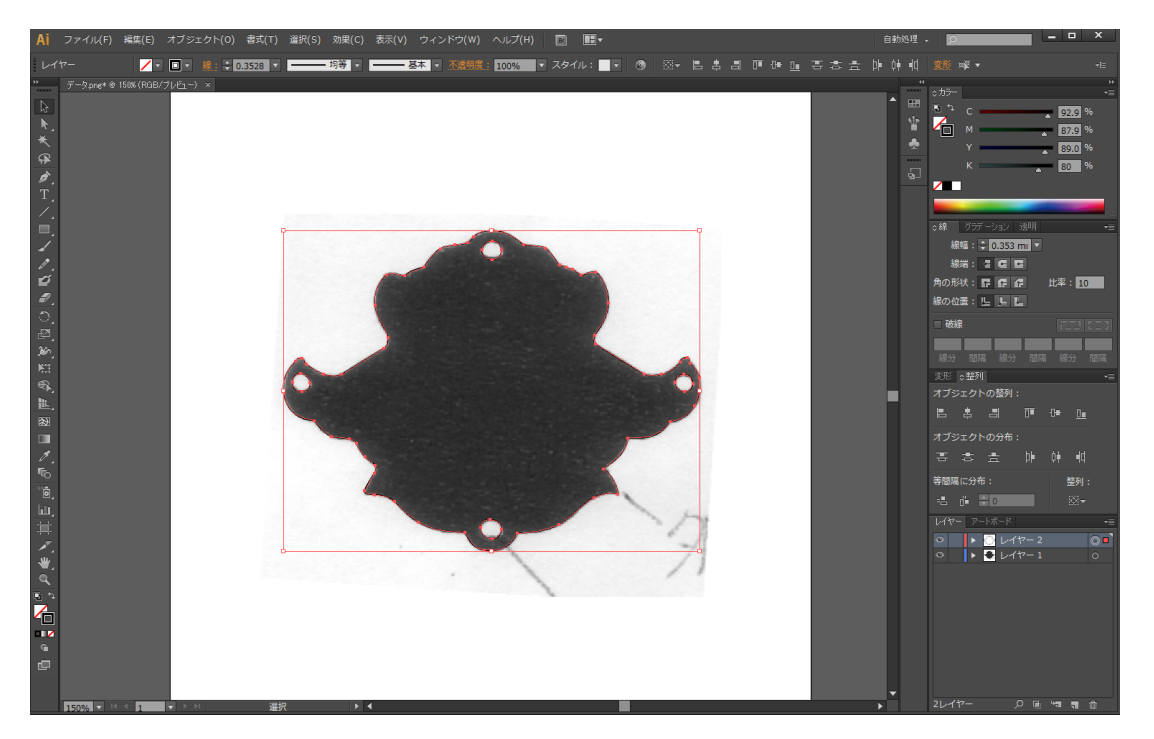

全ての輪郭のトレースが終わったら、レイヤーペインのレイヤー1を削除します。

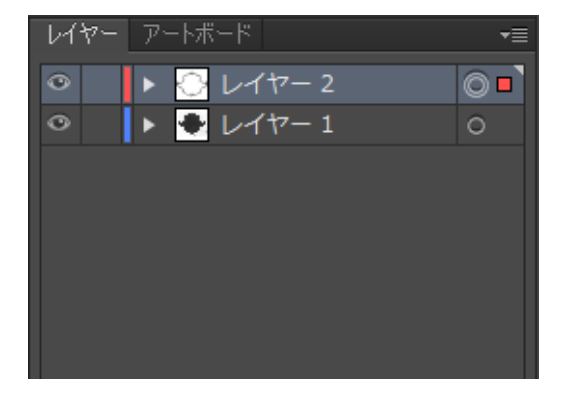

# レイヤー1をクリックして選択状態にする

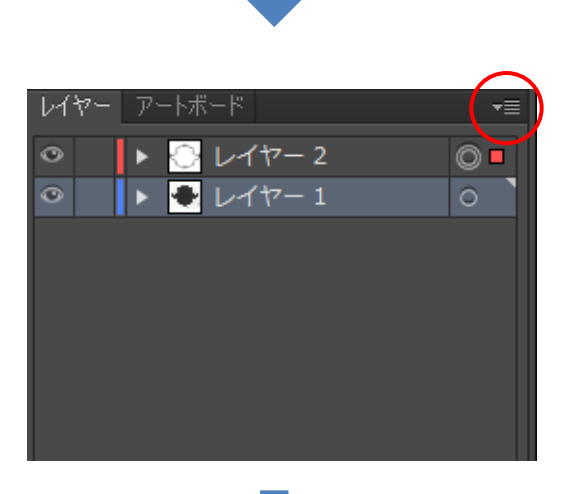

メニューボタンをクリックする

| 新規レイヤー(N)<br>新規サブレイヤー(B) |
|--------------------------|
| 新規サブレイヤー(B)              |
|                          |
| 「レイヤー 1」を複製(C)           |
| 「レイヤー 1」を削除(D)           |
| 「レイヤー 1」のオプション(O)        |
| クリッピングマスクを作成 / 解除(S)     |
| 編集モードを開始(I)              |
| 編集モードを終了(X)              |
| オブジェクトの位置(E)             |
| 選択レイヤーを結合(M)             |
| すべてのレイヤーを結合(F)           |
| 新規レイヤーに集める(W)            |
| サブレイヤーに分配 (シーケンス)(Q)     |
| サブレイヤーに分配 (ビルド)(Y)       |
| 順序を反転(V)                 |
| テンプレート(T)                |
| 他を隠す(H)                  |
| その他をアウトライン表示(U)          |
| 他をロック(L)                 |
| コピー元のレイヤーにペースト(R)        |
| パネルオプション(P)              |

# メニューから「レイヤーを消去」

をクリックする

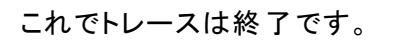

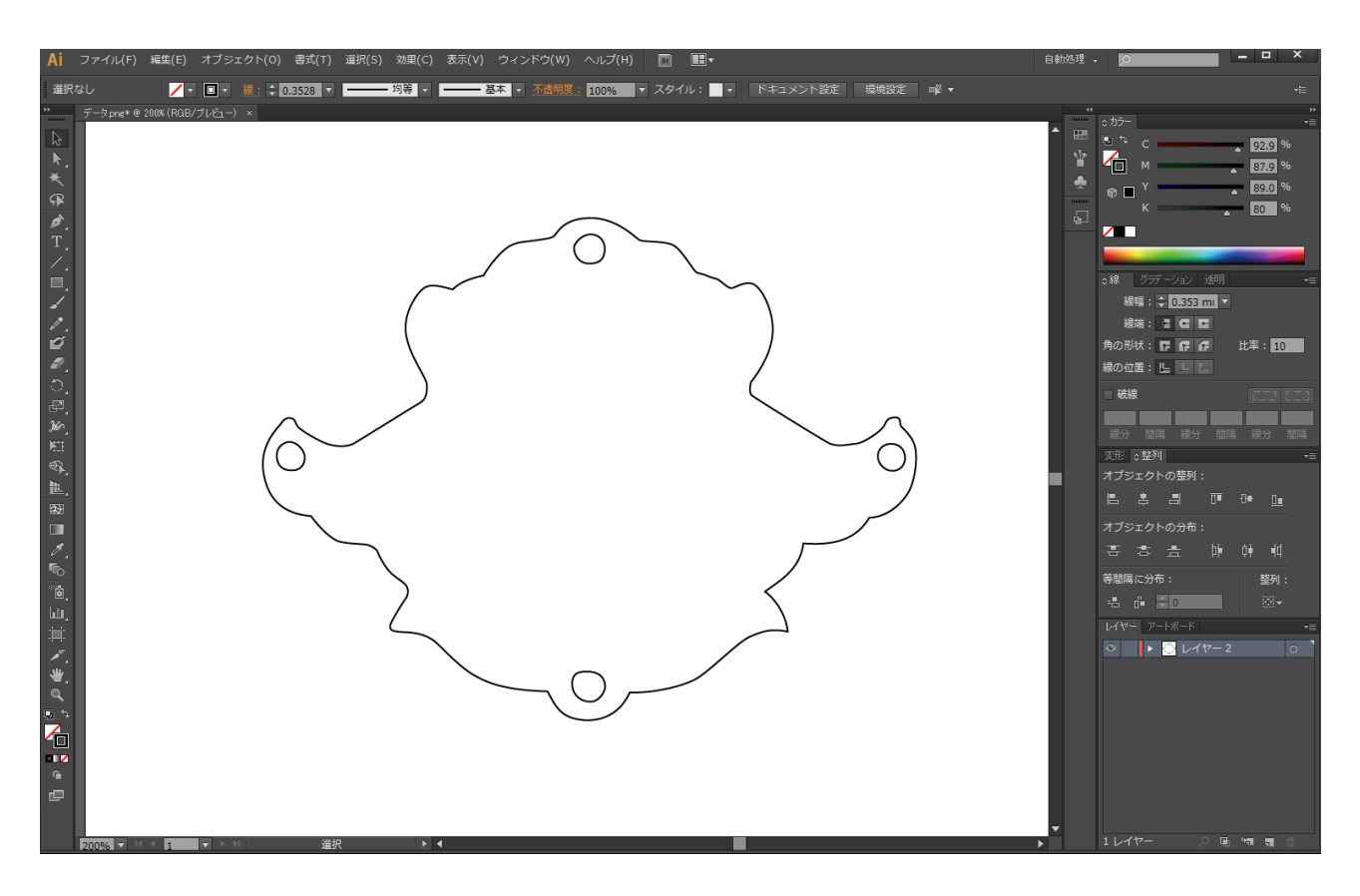

## ③. データを保存する

メニューの「別名で保存する」でデータを保存します。

| Ai              | ファイル(F) 編集(E) オブジェクト(O) 書式(T) 選択(S | S) 効果(C) 表示(V) ウィンドウ(W) |
|-----------------|------------------------------------|-------------------------|
| · 選択            | 新規(N)                              | Ctrl+N                  |
|                 | テンプレートから新規(T)                      | Shift+Ctrl+N            |
| k.              | 開<(O)                              | Ctrl+O                  |
| *               | 最近使用したファイルを開く(F)                   | >                       |
| ø,              | Bridge で参照                         | Alt+Ctrl+O              |
| 1.<br>Z.        | 閉じる(C)                             | Ctrl+W                  |
| ■.              | 保存(S)                              | Ctrl+S                  |
| ø,              | 別名で保存(A)                           | Shift+Ctrl+S            |
| 12<br>17        | 複製を保存(Y)                           | Alt+Ctrl+S              |
| ੁੱ              | テンプレートとして保存                        |                         |
| ±⊐.<br>≫∽.      | Web 用に保存(W)                        | Alt+Shift+Ctrl+S        |
| ы.<br>Д         | 選択したスライスを保存                        |                         |
| ₩.<br>EL        | 復帰(V)                              | F12                     |
| 83<br>          | 配置(L)                              |                         |
| 1.              | Microsoft Office 用に保存              |                         |
| ••<br>••        | 書き出し(E)                            |                         |
| <u>国</u> ,<br>賞 | スクリプト(R)                           | >                       |
| 10<br>14        | ドキュメント設定(D)                        | Alt+Ctrl+P              |
| d'              | ドキュメントのカラーモード(M)                   | >                       |
|                 | ファイル情報(I)                          | Alt+Shift+Ctrl+I        |
| •               | プリント(P)                            | Ctrl+P                  |
| ₽               | 終了(X)                              | Ctrl+Q                  |
|                 |                                    |                         |
|                 |                                    |                         |
|                 |                                    |                         |
|                 |                                    |                         |
|                 |                                    |                         |
|                 |                                    |                         |

ファイルを保存ダイアログで、ファイル名と保存場所を指定して下さい。ファイルの種類は「Adobe Illustrator(\*AI)」標準のままにします。入力したら保存をクリックします。

| 保存する場所(1): 📕 新しいフォルダー (3)                                                                            |
|----------------------------------------------------------------------------------------------------|
|                                                                                                    |
| 名前 更新日時 種類 サイ   クイック アクセス デスクトップ        サイ   デスクトップ          サイ   デスクトップ                サイ        サイ |
|                                                                                                    |
| ファイル名(N): データ.ai YR存(S)                                                                              |
| ファイルの種類(T): Adobe Illustrator (*AI) Ý キャンセル                                                          |
| ▲ 各アートボードごと(U) ● すべて(A) ● 範囲(G) 1                                                                    |

## オプションダイアログが表示されます。

## Illustrator オプション

| バージョン: Illustrator CS6 ▼         | バージョンは CS6 より前のバー: | ジョンを使用してください。 |
|----------------------------------|--------------------|---------------|
| ירגר                             |                    |               |
| 使用している文字の割合が次より少ない場合 🔒           |                    |               |
| サブセットにする(S): <u>100%</u>         |                    |               |
|                                  |                    |               |
| オプション                            |                    |               |
| ✓ PDF 互換ファイルを作成(C)               |                    |               |
| □ 配置した画像を含む(L)                   |                    |               |
| ✓ ICC プロファイルを埋め込む(P)             |                    |               |
| ✓ 圧縮を使用(M)                       |                    |               |
| □ 各アートボードを個別のファイルに保存(V)          |                    |               |
| ● すべて(A) ● 範囲(G): <mark>1</mark> |                    |               |
|                                  |                    |               |
| 透明                               |                    |               |
| ○ パスを保持 (透明部分を破棄)(T)             |                    |               |
| ○ アピアランスとオーバープリントを保持(I)          |                    |               |
| プリセット(R): [中解像度] ▼               |                    |               |
|                                  |                    |               |
| 警告                               |                    |               |
| 1 埋め込みできるのは適切な許可が与えられたフォン        | トのみです。             |               |
|                                  |                    |               |
|                                  |                    |               |
|                                  |                    |               |
|                                  | OK キャンセル           |               |
|                                  |                    |               |

「OK」ボタンをクリックしたら保存完了です。